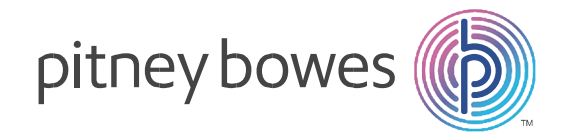

## Machines à affranchir DM220i Référence : INT 220

## TELECHARGEMENT DES NOUVEAUX TARIFS D'AFFRANCHISSEMENT

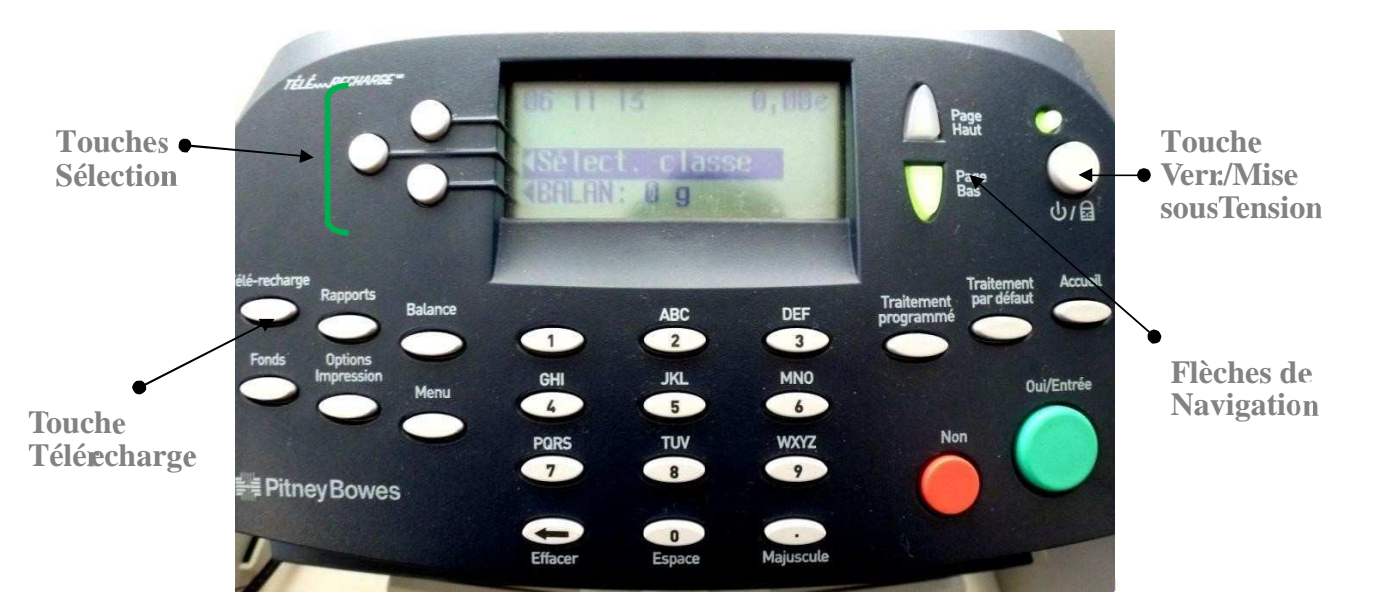

## Points à vérifier avant d'effectuer la connexion :

- Ligne téléphonique : Vérifiez que votre machine à affranchir est bien connectée à une prise téléphonique type analogique.
- Connexion en réseau LAN (Ethernet) : Vérifiez que votre machine est bien connectée à une prise Ethernet (RJ45) via l'adaptateur USB/LAN fourni.
- Connexion avec un boitier convertisseur LAN/3G: Vérifiez que votre machine est bien connectée au boitier convertisseur LAN/3G via l'adaptateur USB/LAN fourni.
- Appuyez sur la touche « Verrouillage/Mise sous Tension »
  Le message suivant s'affiche : « Compteur verrouillé Entrer mot de passe »
- Entrez le code « 1111 » puis valider par la touche « Oui/Entrée ».
- Appuyez sur la touche « Télé-recharge ».

Pour toute information

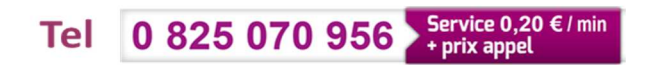

## pitney bowes

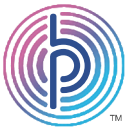

• Appuyez sur la touche Sélection correspondant à « Télé-recharge » :

La machine se connecte au serveur de télécollecte pour effectuer un rechargement de votre crédit d'affranchissement.

Différents messages s'affichent pendant la connexion.

 A la fin de la connexion, appuyez sur la touche Sélection correspondant à « Continuer ».

Un nouveau message s'affiche vous indiquant qu'une mise à jour est disponible :

« Traitement ... Patienter ... » « MAJ DISPONIBLE »

• Appuyez sur la touche Sélection correspondant à « MAJ maintenant ».

Votre système d'affranchissement commence le téléchargement des fichiers Différents messages s'affichent pendant le processus : **« Fichier X sur X » « X% »** 

Une fois le téléchargement terminé, l'installation des fichiers débutent. Les messages suivants s'affichent :

« Install en cours – NE PAS COUPER LE COURANT ..... » « Nouv. Tarifs téléchargés Install. réussie »

Appuyez sur la touche Sélection correspondant à « Continuer »

- Appuyez sur la touche « Page Bas ».
- Appuyez sur la touche « **Non** » pour revenir à l'écran d'accueil.

Les nouveaux tarifs sont téléchargés.

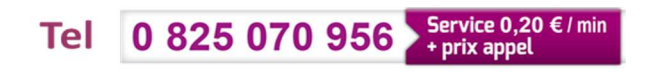